# 小セミナー室 1 プロジェクター利用手引書

作成日 2009年7月8日

作成者 石塚 秀喜

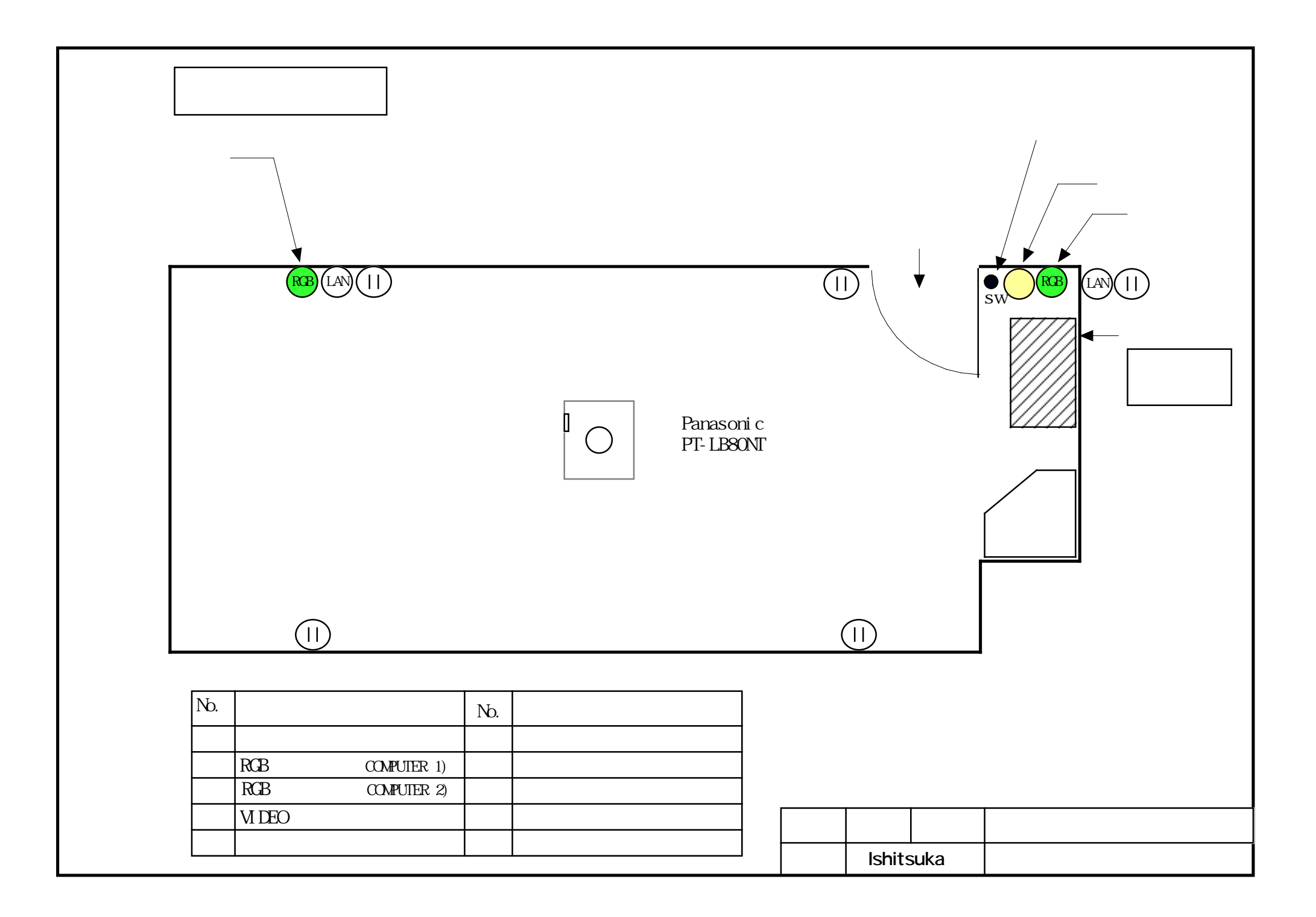

はじめに

6階の小セミナー室 1 へ設置しました、プロジェクター利用について説明致します。 はじめに、プロジェクターの主電源スイッチや RGB 入力端子などの配置につきまして は、別紙の配置図にてご確認ください。

尚、取扱説明書、RGB(VGA)ケーブル、ソフト CD-ROM 等、必要な付属品については キャビネット(配置図⑤)の下段引き出しへ収納して置きます。

プロジェクターの利用手順

- ※ ドアを入って左側にスイッチがあります。(配置図 ①)

1. プロジェクターの主電源スイッチを入れる。

スイッチを押すと、スイッチの赤ランプが点灯し、電源が「ON」します。

2. プロジェクターの電源ランプ点灯

スイッチを入れると、プロジェクター本体の電源ランプが赤く点灯します。 注)主電源スイッチを入れてから、本体電源ランプが点灯するまで、3秒ほど掛かります。

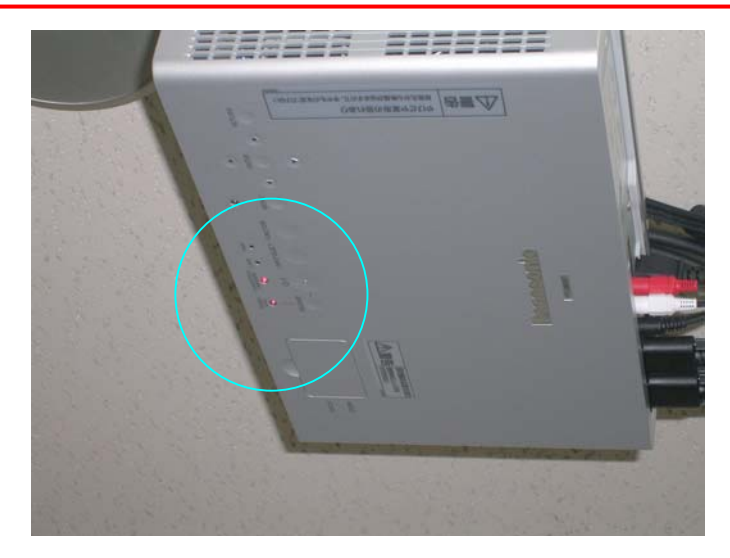

プロジェクターは、「スタンバイ状態」になります。

## 3. リモコンにて、電源を入れる。

主電源スイッチを入れてから、本体の電源ランプが赤色に点灯または点滅し、 スタンバイ状態になりますが、投写はされません。 「投写状態」にするには、リモコンの電源ボタンを押して「ON」します。

RELASE UN INPUTSEER FUNCTION

「ON」すると、本体電源ランプが緑色に点灯し、投写が始まります。

4. パソコンとの接続

パソコンとプロジェクターを接続する方法は、2つの方法があります。 1つは、無線 LAN にて接続する方法、そして2つ目は RGB (VGA) のケーブル にて接続する方法です。

それでは、各接続方法について説明します。

#### 4-1 無線 LAN による接続

 Wireless Managaer ME 5.0 のインストール 無線 LAN にて接続するためには、パソコンへ前もって専用ソフトの「Wireless Managaer ME 5.0」をインストールする必要があります。

ソフトは、CD-ROM、USB メモリー、または、メーカーホームページからソフト をダウンロードしてインストールしてください。

※ CD-ROM はセミナー室へ置きます。

※ USB メモリーも準備できましたら、セミナー室へ置きます。

ソフトのダウンロードページ

http://panasonic.biz/projector/support/application/index2.html

メーカー: Panasonic 機種名 : PT-LB80NT

# ダウンロード手順 (Windows XP)

- 1. メーカーダウンロードページへアクセス http://panasonic.biz/projector/support/application/index2.html
- 2.ソフトウェアーを選択

| パナソニックシステムプロ                                                                                                    | ジェクター用ソフトウェア                                                                                                    |
|----------------------------------------------------------------------------------------------------|----------------------------------------------------------------------------------------------------|
| 1. <u>マルチプロジェクター モニタリ</u>                                                                                                    | ン <u>グ&amp;コントロールソフトウェア</u><br>(2009年6月24日 更新)                                                                                                    |
| PT-FW300NT/FW300/F300NT/F300用ソフトウェア 🦳 🔳 🍺                                                                                                    | PT-LW80NT/LB80NT/LB75NT用ソフトウェア 💿 🔎                                                                                                    |
| 1. <u>ワイヤレスマネージャーME5.5</u>                                                                                                    | 1. <u>ワイヤレスマネージャーME5.0</u><br>(2008年12月22日 更新)                                                                                                    |
| PT-FW100NT/F200NT/F100NT/LB51NT用ソフトウェア 2010                                                                                                    | TH-LB60NT/LB55NT/LB50NT用ソフトウェア 🦲 🎾                                                                                                    |
| 1. <u>ワイヤレスマネージャーME4.5</u><br>(2008年10月1日更新)                                                                                                    | 1. ワイヤレスマネージャーME3.0<br>※Windows Viste <sup>p</sup> 塔載のパソコンでは、 <u>ワイヤレスマネージャーME45</u> をご利<br>用代ださい。<br>※Mac OS X Ver104 / Ver105搭載のパソコンでは、 <u>ワイヤレスマネージャー<br/>ME45</u> をご使用ください。<br>(2007年1月26日 更新) |
| 3. 0S を選択                                                                                                    | ダウンロードソフト                                                                                                    |
| Windo                                                                                                    | <sup>wws(R)</sup> 用                                                                                                    |
| ワイヤレスマネージャー ME5.0bを<br>Windows®パソコンに<br>インストールして使う<br>※使用できる機能に制約がありま<br>TH-LB10NT/TH-LB20NT/TH-<br>TH-LB55NT/TH-LB60NT/PT-                                                                                                    | <b>ワイヤレスマネージャー ME5.0bを</b><br>Windows <sup>®</sup> パソコンに<br>インストールしないで使う<br>すが、以下の機種でも使用できます。<br>LB30NT/TH-LB50NT/PT-LB51NT/<br>F100NT/PT-F200NT/PT-FW100NT                                        |
| Machi                                                                                                    | intosh 用                                                                                                    |
| レンティング マイヤレン Macintosi<br>インストー<br>※使用できる機能に制約がありま<br>TH-LB50NT/PT-LB51NT/TH-I<br>PT-E100NT/PT-L50NT/PT-L50NT/PT-L500NT/PT-L50NT/PT-L50NT/P | スマネージャー ME5.0 を<br>hパソコンに<br>ールして使う<br>すが、以下の機種でも使用できます。<br>LB55NT/TH-LB60NT/<br>W100NT                                                                                                    |

▲ ページトップへ戻る

|<u>アプリケーションソフトダウンロードTOP</u>|

3

 $\mathbb{R}$ 

| 【ダウンロード・インストール方法】                                                                                                    | ダウンロードボタンをクリック                                                                                               |
|----------------------------------------------------------------------------------------------------|----------------------------------------------------------------------------------------------------|
| <一括ダウンロード>                                                                                                    |                                                                                                    |
| (ダウンロード) 【 <u>LB80NT \</u>                                                                                                    | WMME.exe(16.7MB)]                                                                                            |
| <ol> <li>上の「ダウンロード」ボタンにマウスカーソルを合わせ、右クリックし「対<br/>クして、任意のフォルダにダウンロードしてください。ダウンロードした「L<br/>クリックすると自己解凍が始まり[WM_ME]フォルダが生成されます。</li> <li>[WM_ME]フォルダ内の[setup]アイコンをダブルクリックしてください。</li> </ol> | 象をファイルに保存」をクリッ<br>LB80NT_WMME.exe」をダブル<br>1003mat 1041mg 2052mat Dataleab<br>1003mat 1041mg 2052mat Dataleab |
| <分割ファイルのダウンロード>                                                                                                    |                                                                                                    |
| (#7) [LB80NT dWMMEd02(3.3MB)]                                                                                                    | (#************************************                                                                       |
| (ダウンロード-3) [LB80NT dWMME.d04(3.3MB)]                                                                                                    | (#95-0-K-4) [LB80NT dWMME.d05(3.3MB)]                                                                        |
| (ダウンロード-5) [LB80NT dWMME.exe(3.3MB)]                                                                                                    |                                                                                                    |

5. 実行ボタンを押す

| ファイルのダウンロード - セキュリティの警告                                                                                               | × |
|----------------------------------------------------------------------------------------------------|---|
| このファイルを実行または保存しますか?                                                                                                   |   |
| 名前: LB80NT_WMME.exe<br>種類: アブリケーション, 16.7 MB<br>発信元: panasonic.biz<br>実行(E) (保存(S) キャンセル                              |   |
| インターネットのファイルは役に立ちますが、このファイルの種類はコンピュータに問題<br>を起こす可能性があります。発信元が信頼できない場合は、このソフトウェアを実<br>行したり保存したりしないでください。 <u>危険性の説明</u> |   |

6. 「実行する」ボタンを押す

| Internet Explorer - セキュリティの警告                                                     |                                                       |
|-----------------------------------------------------------------------------------|-------------------------------------------------------|
| <b>発行元を確認できませんでした。このソフトウェ</b><br>名前: LB80NT <u>WMME.exe</u><br>発行元: <b>不明な発行者</b> | アを実行しますか?                                             |
|                                                                                   | 実行する(配) 実行しない(型)                                      |
| このファイルには、発行元を確認できる。<br>フトウェアのみ実行してください。 <u>実行す</u>                                | 有効なデジタル署名がありません。信頼できる発行元のソ<br>ることのできるソフトウェアの詳細を表示します。 |

| ■ ZELDA 自己解凍書庫<br>解凍先:<br>「C*Documents and Settings¥ishitsuka¥デスクトップ<br>マーフォルダ構造を復元(T)<br>WM_ME¥1033.mst<br>WM_ME¥1041.mst<br>WM_ME¥2052.mst<br>WM_ME¥2052.mst<br>WM_ME¥2052.mst<br>WM_ME¥2052.mst<br>WM_ME¥2052.mst<br>WM_ME¥2052.mst<br>WM_ME¥2052.mst<br>WM_ME¥2052.mst<br>WM_ME¥2052.mst<br>WM_ME¥2052.mst<br>Drflwの上書き<br>ファイルの達振                                                                                                    | 定して解凍ボタン                                       | を押す                                                                                                    | 解凍先       | こを i |
|----------------------------------------------------------------------------------------------------|------------------------------------------------|----------------------------------------------------------------------------------------------------|-----------|------|
| 解凍先:<br>○¥Documents and Settings¥ishitsuka¥デスクトップ<br>マフォルダ構造を復元(1)<br>WM_ME¥1033.mst<br>WM_ME¥1041.mst<br>WM_ME¥2052.mst<br>WM_ME¥2052.mst<br>WM_ME¥Data1.cab<br>WM_ME¥Data1.cab | 已解凍書庫                                          |                                                                                                    |           |      |
| WM_ME¥1033.mst<br>WM_ME¥1041.mst<br>WM_ME¥2052.mst<br>WM_ME¥2052.mst<br>WM_ME¥ISSetup.dll<br>WM_ME¥setup.exe<br>WM_ME¥setup.exe<br>WM_ME¥Setup.dll<br>WM_ME¥setup.exe<br>WM_ME¥setup.exe<br>WM_ME¥setup.exe<br>WM_ME¥Setup.dll<br>Cファイルの上書き<br>- ファイルの選択                                                                                                    | C:¥Documents and Set                           | ttings¥ishitsuka¥デスクトッコ                                                                                                    | 1         |      |
| WM_ME¥1033.mst<br>WM_ME¥1041.mst<br>WM_ME¥2052.mst<br>WM_ME¥Data1.cab<br>WM_ME¥ISSetup.dll<br>WM_ME¥setup.exe<br>WM_ME¥Setup.exe<br>WM_ME¥Wireless Manager mobile edition 5.0.msi                                                                                                    | ▼ フォルダ構造を復元                                    | D                                                                                                    |           |      |
| WM_ME¥Wireless Manager mobile edition 5.0.msi<br>ファイルの上書き                                                                                                    | n.mst<br>2.mst<br>a1.cab<br>etup.dll<br>up.exe |                                                                                                    |           |      |
| 「ファイルの上書きーーーー」「ファイルの選択ーーーーー                                                                                                    | eless Manager mobile edition                   | i 5.0.msi                                                                                                    |           |      |
|                                                                                                    | 上書き                                            | - ファイルの選択                                                                                                    |           |      |
| ○ 問い合わせる(C) ○ 全て選択(A) ○ 選択解除(U)                                                                                                    | わせる( <u>C</u> )                                | <ul> <li>全て選択(A)</li> </ul>                                                                                                    | 〕 選択解除(□) |      |
| ○ 常に上書き◎                                                                                                    | ++/^)                                          | and the second second |           |      |
| ○ スキップ(S) 解凍(E) 閉じる(2)                                                                                                    | ₽9 M                                           |                                                                                                    | 1         |      |

8. 「WM\_ME」名のファイルが作成されます。

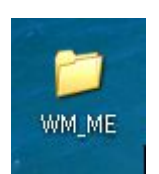

ダウンロード完了です。

# インストール手順

- 1. 「VM\_ME」フォルダーを開きます。
- 2. フォルダー内の「setup」をダブルクリックしてインストールを開始します。

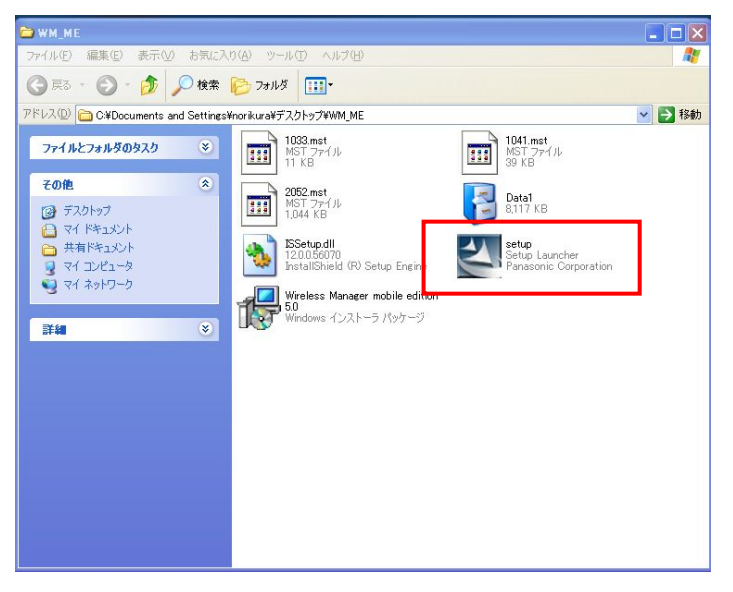

3. 「次へ」をクリック

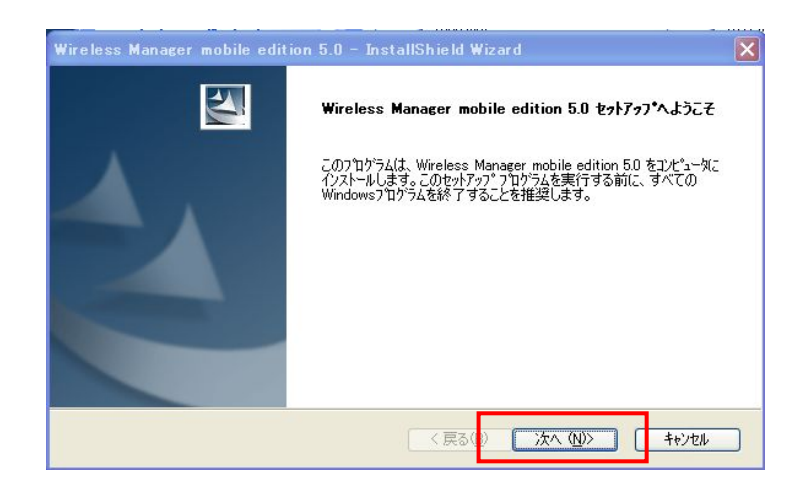

4. 同意にチェックを入れて、「次へ」をクリック

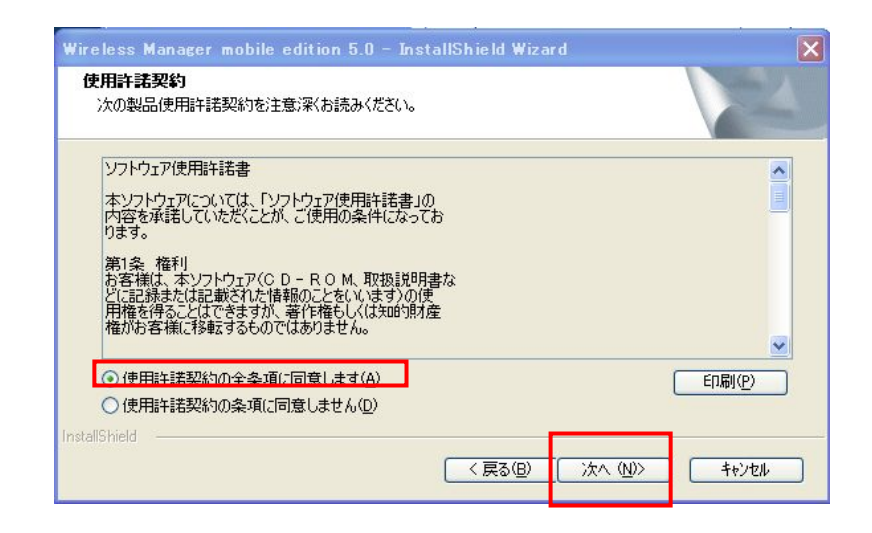

5. インストール先を確認して、「次へ」をクリック

| Wireless Manager mobile edition 5.0 - InstallShie    | ld Wizard       | ×              |
|------------------------------------------------------|-----------------|----------------|
| <b>インストールテの変沢</b><br>ファイルをインストールするフォルタを選択します。        |                 | 124            |
| セットアッフでは、)次のフォルタでこ Wireless Manager mobile edition ! | 5.0 をインストールします。 |                |
| このフォルダへのインストールは、D欠へ]ホダンをクリックします。                     |                 |                |
| 別のフォルダヘインストールする場合は、「参照]ホウンをソリックしてフォル                 | がを選択してください。     |                |
| (1)ストール先のフォルダ                                        |                 |                |
| C#Program Files#Panasonic#Wireless Manager ME5.0¥    |                 | 参照( <u>R</u> ) |
| InstallShield                                        |                 |                |

6. 「はい」をクリック

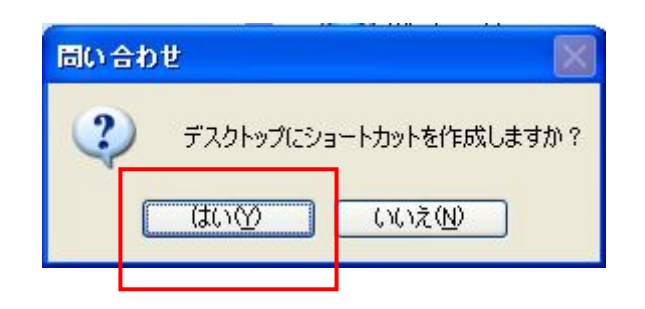

7. 「完了」ボタンをクリック

| Wireless Manager mobile edition 5.0 - InstallShield Wizard |                                                                                                    |  |  |
|------------------------------------------------------------|----------------------------------------------------------------------------------------------------|--|--|
|                                                            | <b>InstallShield Wizard の完了</b><br>セットアップは、ユンピューなへの Wireless Manager mobile edition 5.0 の<br>インストールを完了しました。 |  |  |
|                                                            | <b>k</b> ₀                                                                                                  |  |  |
| 〈戻る(日) 完了 キャンセル                                            |                                                                                                    |  |  |

8. デスクトップ画面に「 Wireless Managaer ME 5.0」のアイコンが表示 されます。

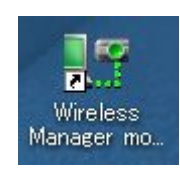

インストールの完了です。

これで「Wireless Managaer ME 5.0」がインストールされ、プロジェクター と接続する準備ができました。 2) プロジェクターと接続する。

## 接続手順

- パソコンを小セミナー室1の無線LANアクセスポイントへ接続します。
   ※アクセスポイントを経由した接続方法を設定しています。
- 2. Wireless Managaer ME 5.0」を起動します。
- 3. 「Wireless Managaer ME 5.0」を初めて起動すると、ドライバーのインストー ル画面が表示されますが、インストールが終了すると表示が消えて下記画面が 表示されます。

接続するプロジェクターが認識できれば、プロジェクター名「Proj602」が表示されるはずです。

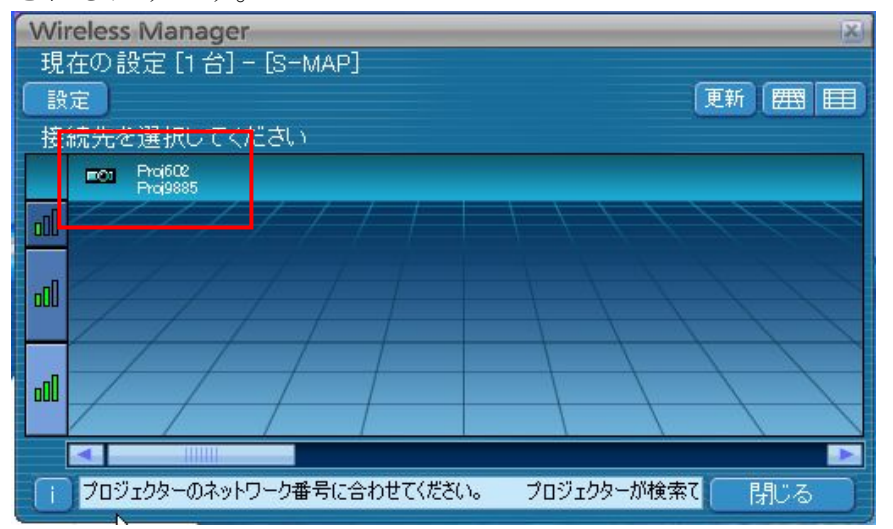

4. 表示されているプロジェクターをクリックし、接続を選択します。

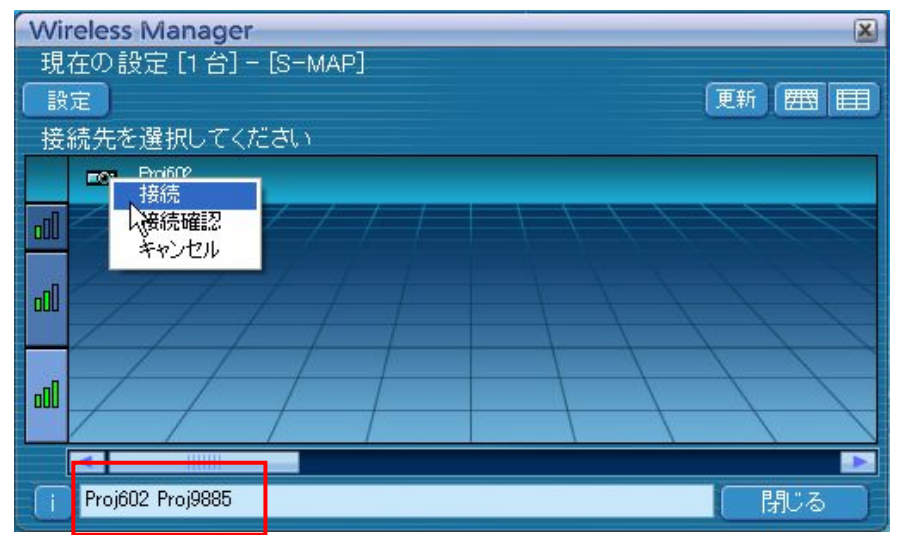

5. 接続が完了すると、操作用のランチャーが表示されます。

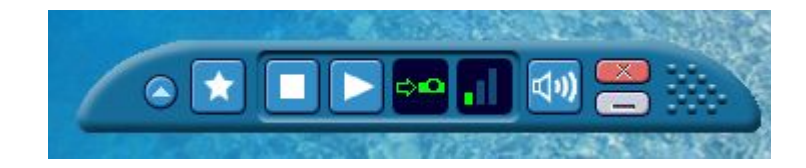

プロジェクター入力の切換え
 リモコンの「ワイヤレス」ボタンを押して切り換えます。

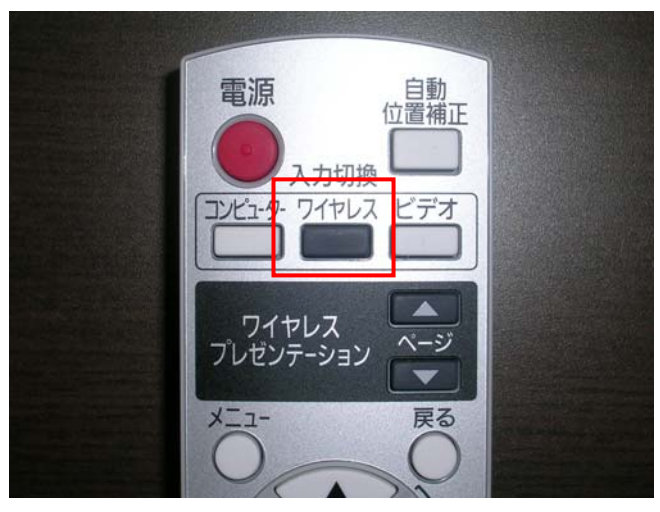

リモコン画面

7. 投写開始ボタンを押します。

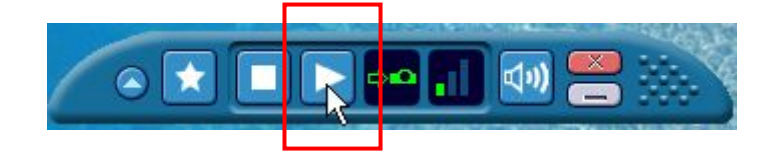

8. プロジェクターからの投写が始まります。

※ このランチャー自身は、プロジェクターの画面には投写されません。

以上が、無線LANでの接続方法です。ここまでの説明で使用したOSは、WindowsXPです。その他のMacOSXでのインストールや使用方法については、メーカー取扱い説明書にてご確認お願いします。また無線LAN接続や操作の詳細な使用方法についてはメーカー取扱説明書をお読み頂いて、ご利用お願いします。 尚、Windows、MacOSX以外のOSには、無線LAN接続は対応しておりません。 ※ 無線 LAN 接続での動画などの投写は、パソコンの能力にもよりますが、 伝送状態が良くありませんでした。 (動きが悪く、途中で通信が切断されたりします。)

# 4-2 RGB (VGA) ケーブルによる接続

- RGB 接続端子位置
   RGB の接続端子は、ドア側(北側)壁に2箇所設けています。
   設置位置については、配置図をご確認ください。(配置図 ②、③)
- 2) 接続端子とプロジェクター入力端子の対応

接続端子とプロジェクターの入力端子は、下表の通り接続されています。 接続した端子により、プロジェクターの入力を切り換えます。

| 配置図名           | <ol> <li>RGB 接続端子</li> </ol> | ③ RGB 接続端子 |
|----------------|------------------------------|------------|
| 端子画像           |                              |            |
| 接続             |                              |            |
| プロジェクター<br>入力側 | COMPUTER 1                   | COMPUTER 2 |

3) RGB (VGA) ケーブルの収納場所

キャビネットの下段引き出しへ収納しています。 (配置図 ⑤ キャビネット) 4)接続手順

1. RGB ケーブルをキャビネットから取出し、接続端子へ接続します。

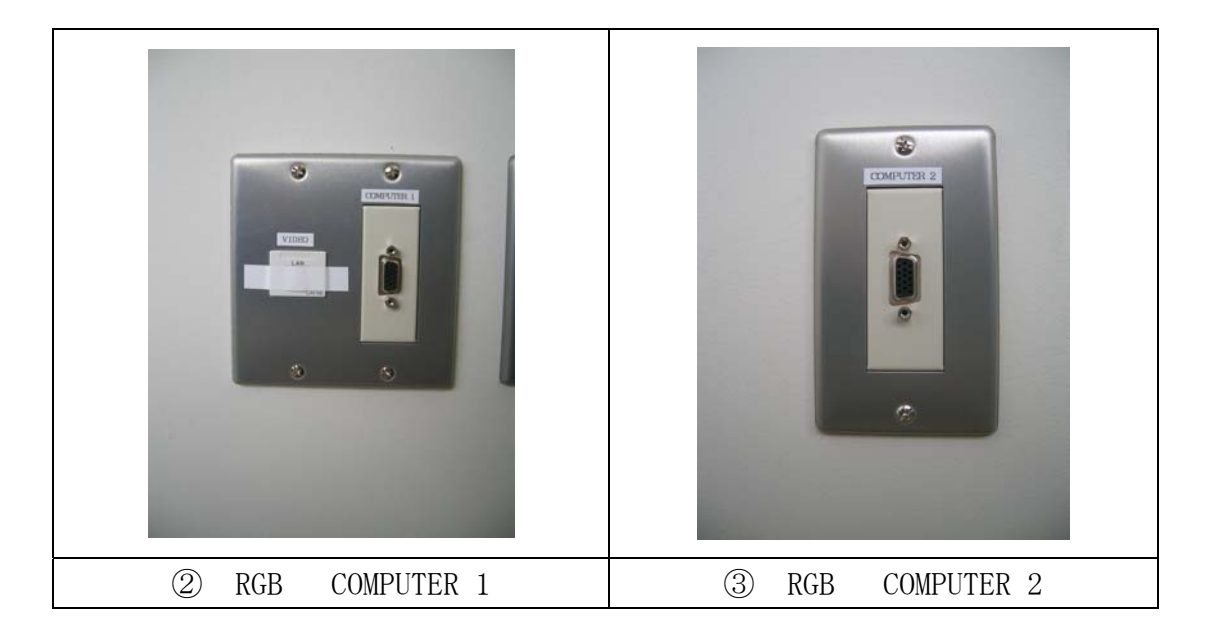

- 2. パソコン側の RBG (VGA) コネクタに接続します。
- 3. 接続端子に対応した、プロジェクター側入力をリモコンにて切り換えます。 「コンピューター」のボタンを押すと、COMPUTER 1/ COMPUTER 2の入力 が交互に切り換わります。

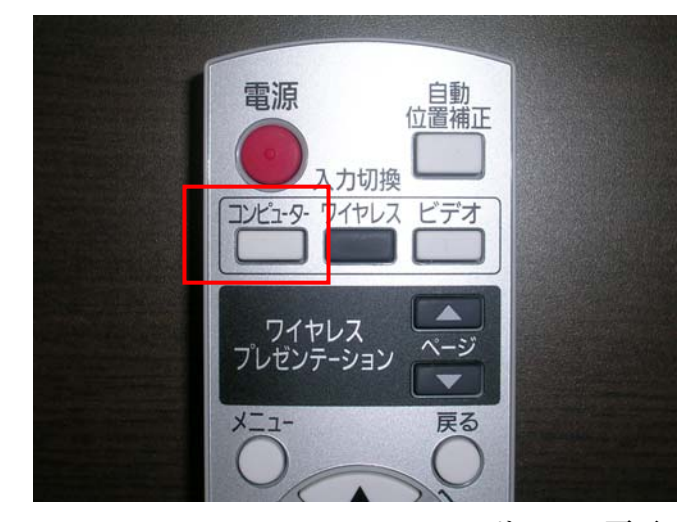

例えば、② RGB へ接続した場合は、「COMPUTER 1」へ入力を切り換えます。

リモコン画面

もし、投写されなかったら、再度ケーブルの接続とプロジェクター入力が正しい事を 確認してください。間違いがない場合は、パソコンの映像出力をコマンドにて切り換 え操作を行ってみてください。

メーカー別、映像出力切換えコマンドを下記の表に示します。 機種により操作コマンド、操作方法が違いますので、パソコン付属の説明書をご覧く ださい。

| メーカー                   | 映像出力切換えコマンド         |
|------------------------|---------------------|
| Panasonic<br>NEC       | Fn + F3             |
| HP<br>SHARP<br>TOSHIBA | Fn <sub>+</sub> F5  |
| IBM<br>SONY            | Fn <sub>+</sub> F7  |
| DELL<br>EPSON          | Fn <sub>+</sub> F8  |
| FUJITSU                | Fn <sub>+</sub> F10 |
| Apple                  | F7                  |
| その他                    | Fn +                |

# 5. ビデオ入力について

現在、ビデオ入力などの用途を予定しておりませんので、利用できる状態には ありません。利用状況にあわせて、増設する予定です。

## ※ビデオ入力接続口についての注意

ビデオ入力は、利用状況に即対応できるように、入力口を壁に設けています。 その接続端子は、LAN と同じものです。

テープにて、使用不可としておきますので、LAN と間違い、接続しないようにご注意 ください。

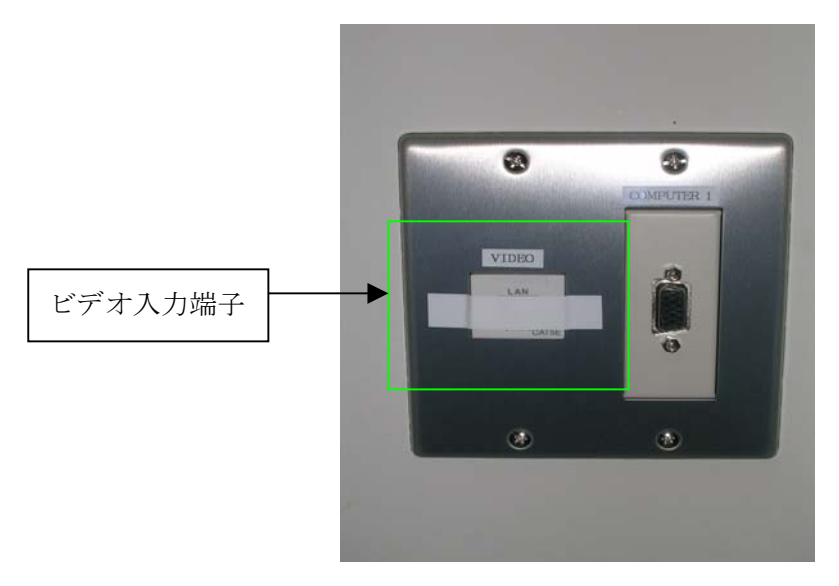

#### 6. 使用後の停止について

- 1). プロジェクターの電源を、リモコンの電源ボタンで OFF してください。
- 2). 0FF ボタンを押すと、本体電源ランプが緑色からオレンジ色に変り、3 分程 冷却運転を行います。
- 3). 冷却運転が終わると、電源ランプはオレンジ色から赤ランプへ変り、主電源 を入れた時と同じ、「待機状態」になります。
- 4). 赤ランプが点灯し、「待機状態」になりましたら、主電源スイッチにて電源を 切ってください。
  - ※ 急いでいる場合は、主電源スイッチにて直接電源を落しても、故障すること はありません。
- 5). 使用した、備付のケーブルなど付属品については、使用後は元の場所へ戻し てください。

以上が、利用方法の説明になります。

#### 最後に

プロジェクター利用の最低限必要な情報をまとめた説明となっていますので、詳細な操 作方法については、触れておりません。

Mac 利用の方については申し訳ございませんが、Mac での利用手順などについては触れていませんので、メーカー取扱説明書にてご確認お願いします。

また、各機能の詳細な操作方法については、メーカー取扱説明書をお読み頂いてご利用 お願いします。

メーカーマニュアル/その他

取扱説明書

http://panasonic.biz/projector/jyosei/pdfs/manual/lcd/omlb80nt.pdf

Windows ネットワーク機能クイックガイド

http://panasonic.biz/projector/jyosei/pdfs/manual/lcd/omlb80nt\_qg\_win.pdf

Macintosh ネットワーク機能クイックガイド

 $\underline{http://panasonic.biz/projector/jyosei/pdfs/manual/lcd/omlb80nt_qg_mac.pdf}$ 

Windows ネットワーク機能編

<u>http://panasonic.biz/projector/jyosei/pdfs/manual/lcd/omlb80nt\_net.pdf</u> Macintosh ネットワーク機能編

http://panasonic.biz/projector/jyosei/pdfs/manual/lcd/omlb80nt\_mac.pdf

# 利用についての問い合わせ先

| 宇宙線研担当課            | 総務係         | (内線) | 63102 |
|--------------------|-------------|------|-------|
| 高エネルギー研9<br>技術専門職員 | 咒部門<br>石塚秀喜 | (内線) | 65108 |